# APEK NetPrezenter V2

Instrukcja do interfejsu użytkownika

# **SPIS TREŚCI**

| 1  | Ekran startowy                                       | 2  |
|----|------------------------------------------------------|----|
| 2  | Ekran odzyskiwania hasła                             | 3  |
| 3  | Ekran zmiany hasła                                   | 4  |
| 4  | Widok po zalogowaniu do aplikacji                    | 5  |
| 5  | Widok listy obiektów                                 | 6  |
| 6  | Widok szczegółów obiektu                             | 7  |
| 7  | Ręczne generowanie raportu / eksport danych          | 9  |
| 8  | Ekran konfiguracji parametrów obiektu                | 11 |
| 9  | Ekran konfiguracji raportów dziennych i tygodniowych | 12 |
| 10 | Ekran konfiguracji alarmów                           | 14 |
| 11 | Lista użytkowników                                   | 15 |
| 12 | Dodawanie użytkownika                                | 16 |
| 13 | Edycja użytkownika                                   | 17 |

#### 1 EKRAN STARTOWY

| APEK NetPrezenter                   | = | Użytkownik                                                                                                    | Hasło                                 | Zapamiętaj           | ◆)Zaloguj | ⑦ Odzyskaj hasto           |
|-------------------------------------|---|----------------------------------------------------------------------------------------------------|---------------------------------------|----------------------|-----------|----------------------------|
|                                     |   |                                                                                                    |                                       |                      |           |                            |
|                                     |   | PERCENSION<br>Formy  Comparison  Comparison | • • • • • • • • • • • • • • • • • • • | ни<br>жилик - 1<br>т |           |                            |
|                                     |   |                                                                                                    |                                       |                      |           |                            |
| APEK Serwis                         |   |                                                                                                    |                                       |                      |           |                            |
| +48 601812055<br>service@apek-e.com |   |                                                                                                    |                                       |                      | 1.1       | APEK NetPrezenter 0.22.6.9 |

| Pkt | Opis                                                            |
|-----|-----------------------------------------------------------------|
| 1   | Pola tekstowe służące wprowadzaniu nazwy użytkownika oraz hasła |
| 2   | Pole wyboru, czy użytkownik ma być zapamiętany                  |
| 3   | Przycisk logowania                                              |
| 4   | Przycisk odzyskiwania hasła                                     |

Zapamiętany użytkownik ma możliwość otworzenia (bez konieczności ponownego logowania) systemu w innej karcie oraz przez określony czas po ponownym uruchomieniu przeglądarki.

# 2 EKRAN ODZYSKIWANIA HASŁA

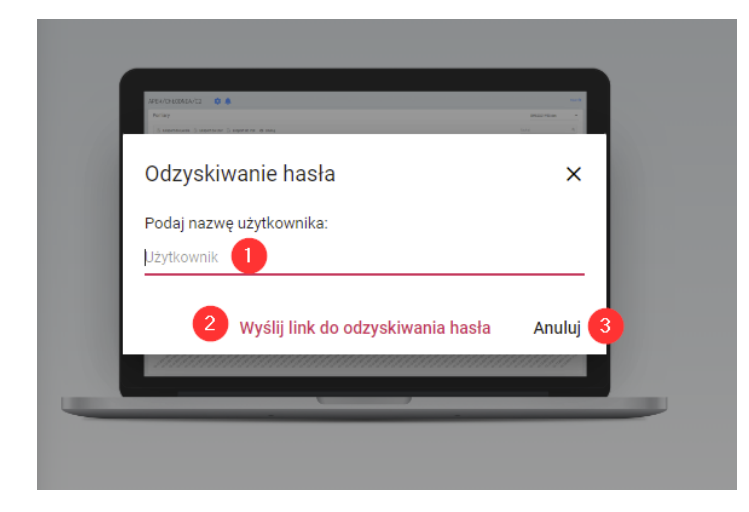

| Pkt | Opis                                                   |
|-----|--------------------------------------------------------|
| 1   | Pole tekstowe na nazwę użytkownika do odzyskania hasła |
| 2   | Przycisk rozpoczynający proces odzyskania hasła        |
| 3   | Anulowanie                                             |

System nie przechowuje haseł użytkowników w postaci jawnej. Stąd nie jest możliwe ich przypomnienie. Odzyskanie hasła polega na utworzeniu nowego.

Proces odzyskania hasła generuje unikalny link i wysyła go mailem do użytkownika. Po kliknięciu w link możliwe jest nadanie nowego hasła.

#### 3 EKRAN ZMIANY HASŁA

Aplikacja umożliwia wymuszenie zmiany hasła użytkownika co określoną liczbę dni. W przypadku konieczności zmiany, po zalogowaniu, wyświetla się następujący ekran. Bez wprowadzenia nowego hasła użytkownik nie ma możliwości pracy w systemie.

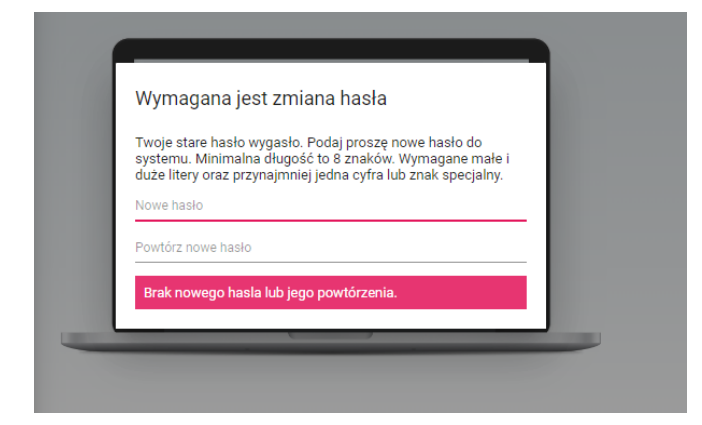

Po wprowadzeniu hasła i jego powtórzenia zmiana hasła jest możliwa przez kliknięcie przycisku [Zmień hasło].

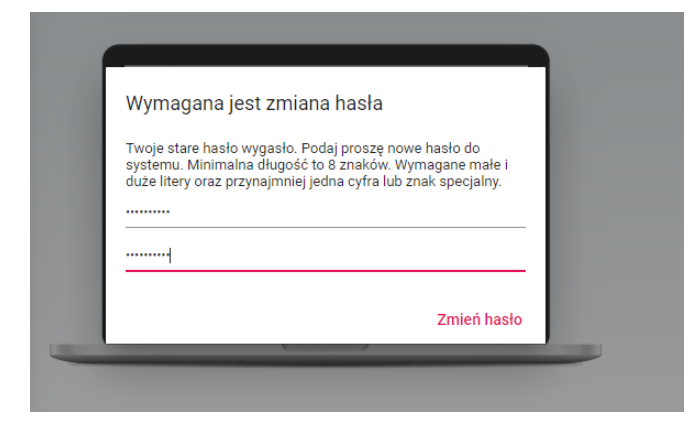

System zapobiega przed ustawieniem nowego hasła na identyczne jak to używane do tej pory.

#### 4 WIDOK PO ZALOGOWANIU DO APLIKACJI

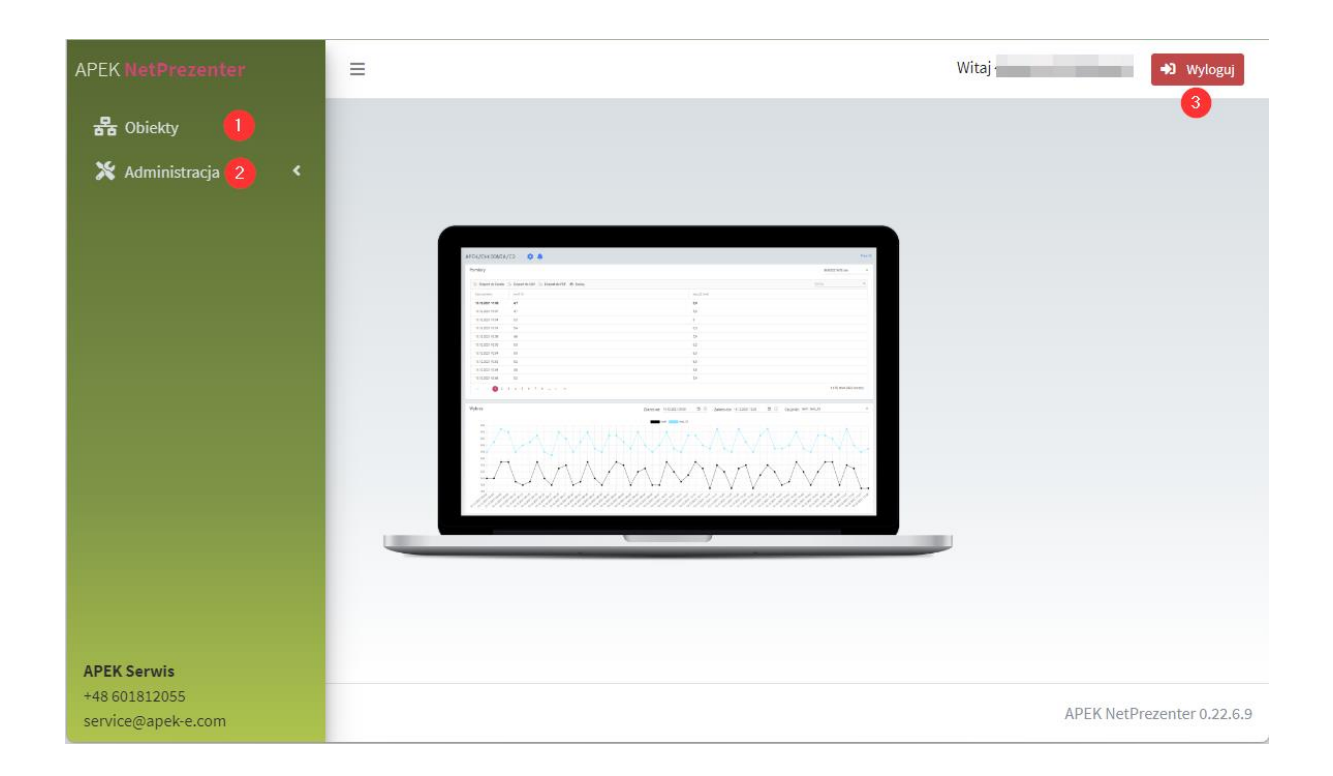

| Pkt | Opis                                                                                |
|-----|-------------------------------------------------------------------------------------|
| 1   | Wyświetlenie listy obiektów                                                         |
| 2   | Wyświetlenie opcji administracyjnych (dostępne jedynie dla administratorów systemu) |
| 3   | Wylogowanie                                                                         |

# 5 WIDOK LISTY OBIEKTÓW

| APEK NetPrezenter                                  | ≡            |             |                       |                     |   | Witaj            | →) Wyloguj         |
|----------------------------------------------------|--------------|-------------|-----------------------|---------------------|---|------------------|--------------------|
| 뮵 Obiekty                                          | 1<br>Eksport | do Excela 📑 | 2<br>Eksport do CSV 🔗 | 3<br>Eksport do PDF | 4 | Szukaj 5         | ٩                  |
| 💥 Administracja 🛛 <                                | Alarm        | Konto       | Ŧ                     | Obiekt              | Ŧ | Ostatni pomiar   |                    |
|                                                    |              |             |                       |                     |   | 24.05.2022 16:07 | 6 🔶                |
|                                                    |              |             |                       |                     |   | 14.07.2022 22:44 |                    |
|                                                    |              |             |                       |                     |   | 08.07.2022 00:03 |                    |
|                                                    |              |             |                       |                     |   | 14.07.2022 22:43 |                    |
|                                                    |              |             |                       |                     |   | 14.07.2022 22:42 |                    |
|                                                    |              |             |                       |                     |   | 14.07.2022 22:41 |                    |
|                                                    |              |             |                       |                     |   | 14.07.2022 22:42 |                    |
|                                                    |              |             |                       |                     |   | 14.07.2022 22:43 |                    |
|                                                    |              |             |                       |                     |   | 14.07.2022 22:43 |                    |
|                                                    |              |             |                       |                     |   | 14.07.2022 22:43 |                    |
|                                                    |              |             |                       |                     |   | 14.07.2022 22:43 |                    |
|                                                    |              |             |                       |                     |   | 14.07.2022 22:43 | ···· •             |
| APEK Serwis<br>+48 601812055<br>service@apek-e.com |              |             |                       |                     |   | APEK Net         | Prezenter 0.22.6.9 |

| Pkt | Opis                                                                           |
|-----|--------------------------------------------------------------------------------|
| 1   | Eksport listy do pliku Excel                                                   |
| 2   | Eksport listy do pliku CSV                                                     |
| 3   | Eksport listy do pliku PDF                                                     |
| 4   | Wydrukowanie listy                                                             |
| 5   | Wyszukiwanie na liście                                                         |
| 6   | Kliknięcie w [] spowoduje przejście do szczegółów obiektu. Alternatywnie można |
|     | wykonać dwuklik w dowolnym miejscu wiersza listy.                              |

# 6 WIDOK SZCZEGÓŁÓW OBIEKTU

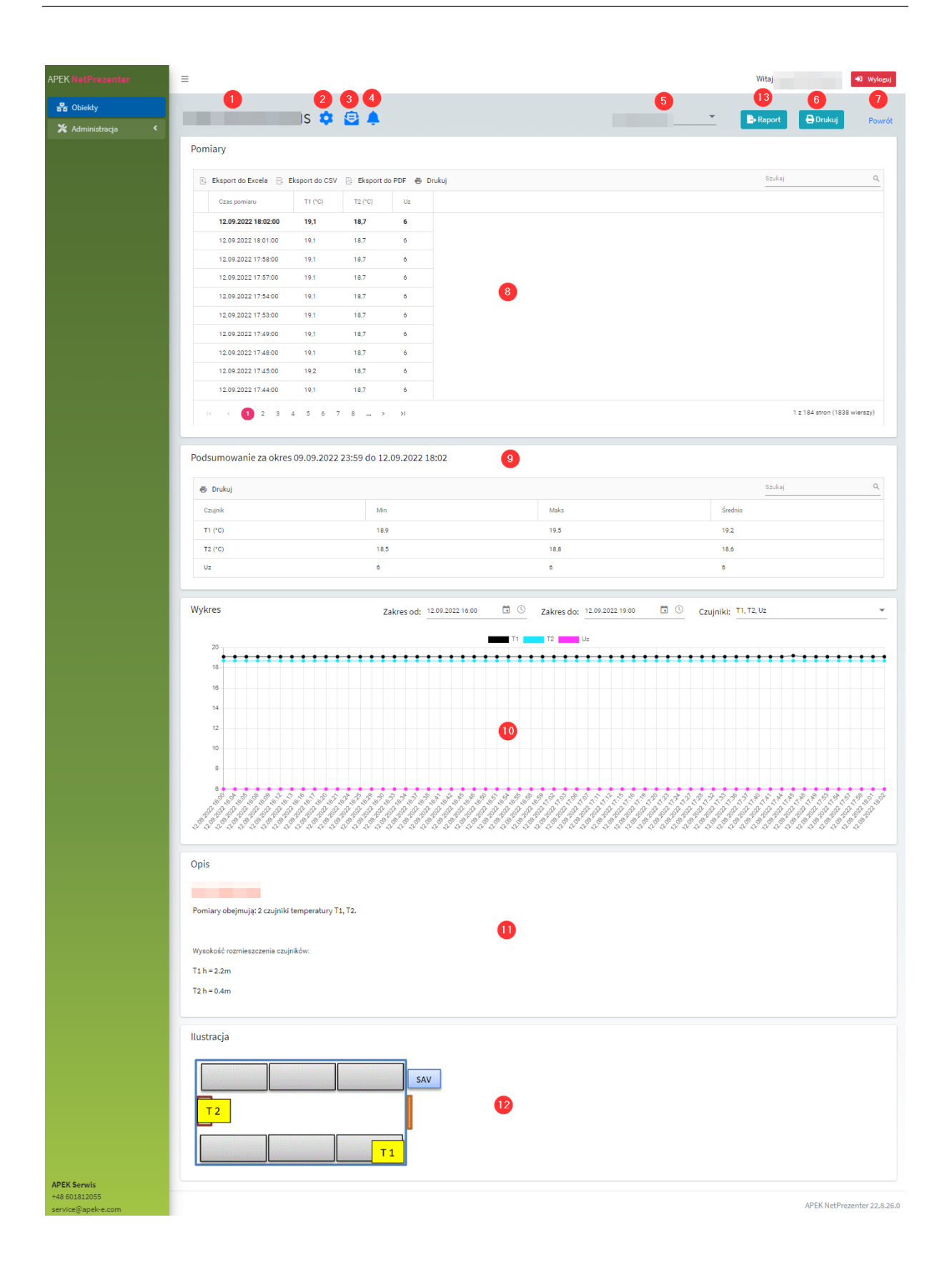

| Pkt | Opis                                                                               |
|-----|------------------------------------------------------------------------------------|
| 1   | Nazwa obiektu                                                                      |
| 2   | Dostęp do konfiguracji parametrów obiektu (wymaga indywidualnych uprawnień)        |
| 3   | Dostęp do konfiguracji raportów obiektu (wymaga indywidualnych uprawnień)          |
| 4   | Dostęp do konfiguracji alarmów obiektu (wymaga indywidualnych uprawnień)           |
| 5   | Wybór zestawu danych pomiarowych                                                   |
| 6   | Drukowanie strony                                                                  |
| 7   | Powrót do listy obiektów                                                           |
| 8   | Tabela wszystkich pomiarów w ramach wybranego zestawu danych. Najświeższe na       |
|     | górze. Alarmy i przekroczenia zaznaczone graficznie.                               |
| 9   | Dane statystyczne na podstawie danych z wybranego pliku pomiarowego                |
| 10  | Wykres danych z pliku pomiarowego. Możliwość wyboru zakresu dat oraz wyświetlonych |
|     | czujników                                                                          |
| 11  | Opis obiektu                                                                       |
| 12  | Ilustracja obiektu wraz z naniesionymi najnowszymi pomiarami z czujników           |
| 13  | Generowanie raportu za wybrany przedział czasowy                                   |

# 7 RĘCZNE GENEROWANIE RAPORTU / EKSPORT DANYCH

|                                                        | S 🏟         | BMS2022W37.da    | an | -    | Raport |
|--------------------------------------------------------|-------------|------------------|----|------|--------|
| omiary                                                 |             |                  |    | Ľ    | /      |
| Generowanie raportu                                    |             | S                |    |      | × Szuk |
| Rodzaj raportu  Surowe dane (Excel)  Przedział czasowy | ) Podsumowa | nie (PDF)        |    |      |        |
| Od 01.04.2022 00:00                                    | to 🕚 🖬      | 28.02.2023 00:00 | Ö  | () 2 |        |
| 🖹 Generuj 🛛 3                                          |             |                  |    |      |        |
|                                                        |             |                  |    |      |        |

| Pkt | Opis                               |
|-----|------------------------------------|
| 1   | Wybór rodzaju raportu (Excel, PDF) |
| 2   | Wybór przedziału czasowego         |
| 3   | Rozpoczęcie generowania raportu    |

Raport w wersji Excel zawiera surowe dane do dalszej analizy. Odpowiadają one danym widocznym w szczegółach obiektów jednak obejmują dowolny przedział czasowy.

| 1  | ×    | AutoSave Off    |                |         | j_202    | 220912_18 | 815.xlsx - P | rotected V | iew 🗸     |      | Q      |        |     |   | Ľ        |        |       | ×   |
|----|------|-----------------|----------------|---------|----------|-----------|--------------|------------|-----------|------|--------|--------|-----|---|----------|--------|-------|-----|
|    | File | Home Inse       | ert Page       | Layout  | Formulas | Data      | Review       | View       | Developer | Help | Load 1 | Test T | EAM | P | Comments | 🛛 🖻 Sh | are ~ | 87  |
| 4  | 1    | <b>v</b> : >    | < - <i>f</i> x | Data    |          |           |              |            |           |      |        |        |     |   |          |        |       | ~   |
|    | 1    | А               | В              | с       | D        | E         | F            | G          | н         |      | 1      | J      | к   | L | м        | N      | 0     |     |
| 1  | Dat  | a               | T1 (°C)        | T2 (°C) | Uz       |           |              |            |           |      |        |        |     |   |          |        |       |     |
| 2  | 2    | 022-09-01 00:00 | 4,7            | 5,5     | 6        |           |              |            |           |      |        |        |     |   |          |        |       |     |
| 3  | 2    | 022-09-01 00:03 | 4              | 5,1     | 6        |           |              |            |           |      |        |        |     |   |          |        |       |     |
| 4  | 2    | 022-09-01 00:06 | 4,6            | 5,7     | 6        |           |              |            |           |      |        |        |     |   |          |        |       |     |
| 5  | 2    | 022-09-01 00:07 | 4,7            | 5,7     | 6        |           |              |            |           |      |        |        |     |   |          |        |       |     |
| 6  | 2    | 022-09-01 00:10 | 3,9            | 5       | 6        |           |              |            |           |      |        |        |     |   |          |        |       |     |
| 7  | 2    | 022-09-01 00:11 | 4              | 5,2     | 6        |           |              |            |           |      |        |        |     |   |          |        |       |     |
| 8  | 2    | 022-09-01 00:14 | 4,7            | 5,7     | 6        |           |              |            |           |      |        |        |     |   |          |        |       |     |
| 9  | 2    | 022-09-01 00:15 | 4,6            | 5,3     | 6        |           |              |            |           |      |        |        |     |   |          |        |       |     |
| 10 | 2    | 022-09-01 00:18 | 3,9            | 5,1     | 6        |           |              |            |           |      |        |        |     |   |          |        |       |     |
| 11 | 2    | 022-09-01 00:19 | 4,1            | 5,3     | 6        |           |              |            |           |      |        |        |     |   |          |        |       |     |
| 12 | 2    | 022-09-01 00:23 | 4,6            | 5,5     | 6        |           |              |            |           |      |        |        |     |   |          |        |       |     |
| 13 | 2    | 022-09-01 00:24 | 4,3            | 5,1     | 6        |           |              |            |           |      |        |        |     |   |          |        |       |     |
| 14 | 2    | 022-09-01 00:27 | 3,8            | 5,1     | 6        |           |              |            |           |      |        |        |     |   |          |        |       |     |
| 15 | 2    | 022-09-01 00:28 | 4,1            | 5,3     | 6        |           |              |            |           |      |        |        |     |   |          |        |       |     |
| 16 | 2    | 022-09-01 00:31 | 4,7            | 5,6     | 6        |           |              |            |           |      |        |        |     |   |          |        |       | Ŧ   |
|    | <    | > Rag           | port           | +       |          |           |              |            |           |      | E (4   | _      | -   | - | -        | -      | _     | •   |
| Re | ady  | EO              |                |         |          |           |              |            |           |      |        |        | Ħ   |   | I        |        | - + 1 | 00% |

Raport pdf zawiera dane statystyczne z rozbiciem na dni (min / maks) oraz listę wszystkich przekroczeń. Temperatury przekraczające wartości alarmowe są wyróżnione symbolami zgodnie z legendą.

|                                                | 1                                                 | / 23                                                  | I —                                             | 100%    | +   🗈 <                                                                                       | か                                                         |                                  |          |  |  |
|------------------------------------------------|---------------------------------------------------|-------------------------------------------------------|-------------------------------------------------|---------|-----------------------------------------------------------------------------------------------|-----------------------------------------------------------|----------------------------------|----------|--|--|
| APE<br>Welokanakow<br>22-804 Warsz<br>22-84479 | a aparatura po<br>awa ul. Gżegź<br>70, kom. +4860 | miarowa dla prz<br>584 7. http://www<br>1812055 , e-m | remyslu nauki lis<br>wapek.pl<br>al: biuro@apek | m.      | Obie<br>Podsumo<br>Data utworzenia ra<br>20:5<br>Dane od <b>11.09</b> .<br>do <b>12.09.20</b> | ekt<br>owanie<br>portu 12.0<br>6<br>.2022 00:<br>22 00:00 | <b>S</b><br>19.2022<br><b>DO</b> |          |  |  |
| Statys<br>Min<br>Maks                          | tyki                                              | <u>ko - krytyc</u>                                    | znie                                            | • Nisko | - alarm 💍 Wysoko                                                                              | ) - alarm                                                 | Ö! Wysoko - kr                   | ytycznie |  |  |
| Data                                           |                                                   | T1 (°C)                                               | T2 (°C)                                         | Uz      |                                                                                               |                                                           |                                  |          |  |  |
| 11.09.2                                        | 022                                               | 19<br>19,2                                            | 18,6                                            | 6<br>6  | 1                                                                                             |                                                           |                                  |          |  |  |
| 12.09.2                                        | 022                                               | 19,2<br>19,2                                          | 18,7                                            | 6<br>6  |                                                                                               |                                                           |                                  |          |  |  |
| Przekr                                         | oczenia<br><u>ko - krytyc</u>                     | a<br><u>znie</u>                                      | ••• Nisko -                                     | alarm   | O Wysoko - alarm                                                                              | Ö! <u>Wys</u>                                             | oko - krytycznie                 |          |  |  |
| Data                                           |                                                   | T1 (°C)                                               | T2 (°C)                                         | Uz      |                                                                                               |                                                           |                                  |          |  |  |
| 11.09.2                                        | 022 00:00                                         | 19,2                                                  | <u>18,6</u> •••                                 | 6       | 2                                                                                             |                                                           |                                  |          |  |  |
| 11.09.2                                        | 022 00:02                                         | 19,2                                                  | <u>18,6</u> ••                                  | 6       |                                                                                               |                                                           |                                  |          |  |  |
| 11.09.2                                        | 022 00:05                                         | 19,2                                                  | <u>18,6</u> ••                                  | 6       |                                                                                               |                                                           |                                  |          |  |  |
| 11.09.2                                        | 022 00:06                                         | 19,2                                                  | 18,6                                            | 6       |                                                                                               |                                                           |                                  |          |  |  |

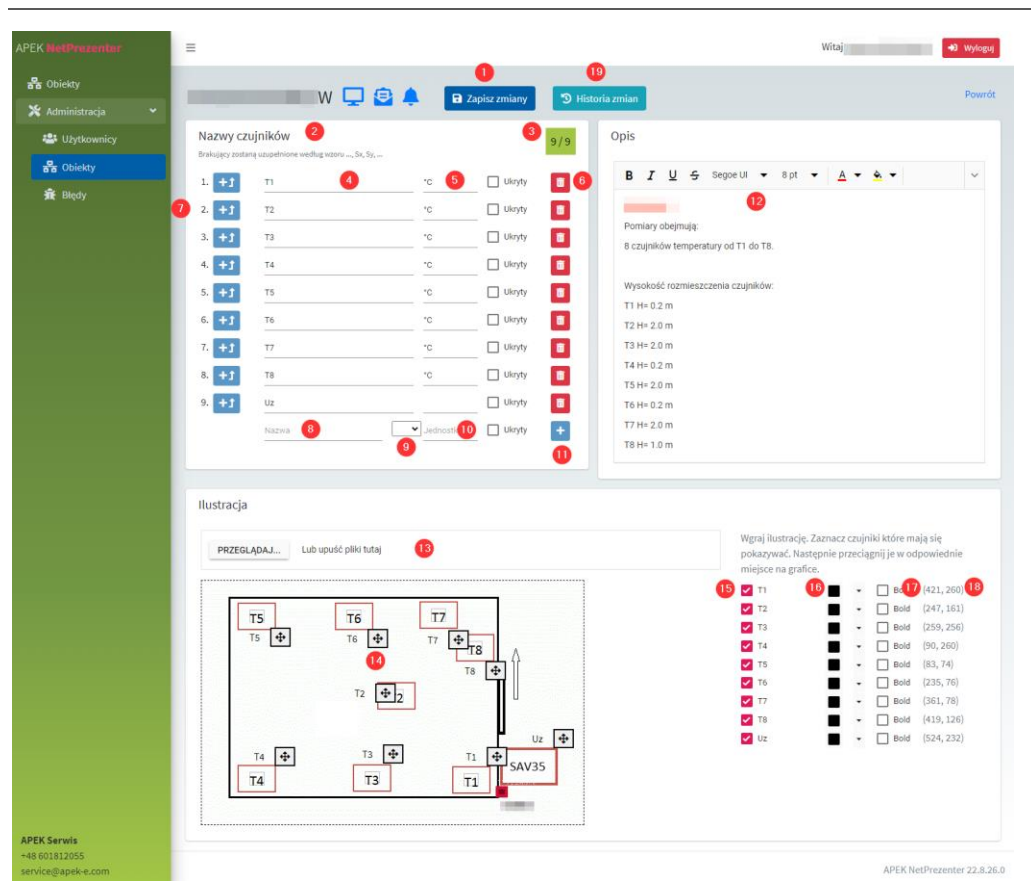

# 8 EKRAN KONFIGURACJI PARAMETRÓW OBIEKTU

| Pkt | Opis                                                                                  |
|-----|---------------------------------------------------------------------------------------|
| 1   | Zapisanie wprowadzonych zmian                                                         |
| 2   | Panel konfiguracji czujników                                                          |
| 3   | Dynamiczny licznik porównujący liczbę skonfigurowanych czujników do liczby otrzymanej |
|     | w ostatnim raporcie pomiarowym                                                        |
| 4   | Edycja nazwy i jednostki czujnika                                                     |
| 5   | Ukrycie czujnika (z tabeli, wykresu)                                                  |
| 6   | Usunięcie czujnika (nazwy, nie danych)                                                |
| 7   | Dodanie czujnika nad zaznaczonym                                                      |
| 8   | Nazwa kolejnego czujnika (tu nr 6)                                                    |
| 9   | Szybki wybór jednostki                                                                |
| 10  | Ręczne podanie jednostki                                                              |
| 11  | Dodanie czujnika na końcu listy                                                       |
| 12  | Opis obiektu                                                                          |
| 13  | Wgranie / podmiana pliku ilustracji                                                   |
| 14  | Złapanie i przeciąganie zmienia pozycję czujnika na ilustracji. Kliknięcie w strzałki |
|     | umożliwia precyzyjną manipulację, co do piksela                                       |
| 15  | Ukrycie czujnika na ilustracji                                                        |
| 16  | Zmiana koloru opisu czujnika                                                          |
| 17  | Pogrubiona czcionka opisu czujnika                                                    |
| 18  | Precyzyjna pozycja opisu na ilustracji                                                |
| 19  | Historia zmian w konfiguracji (dla administratorów)                                   |

## 9 EKRAN KONFIGURACJI RAPORTÓW DZIENNYCH I TYGODNIOWYCH

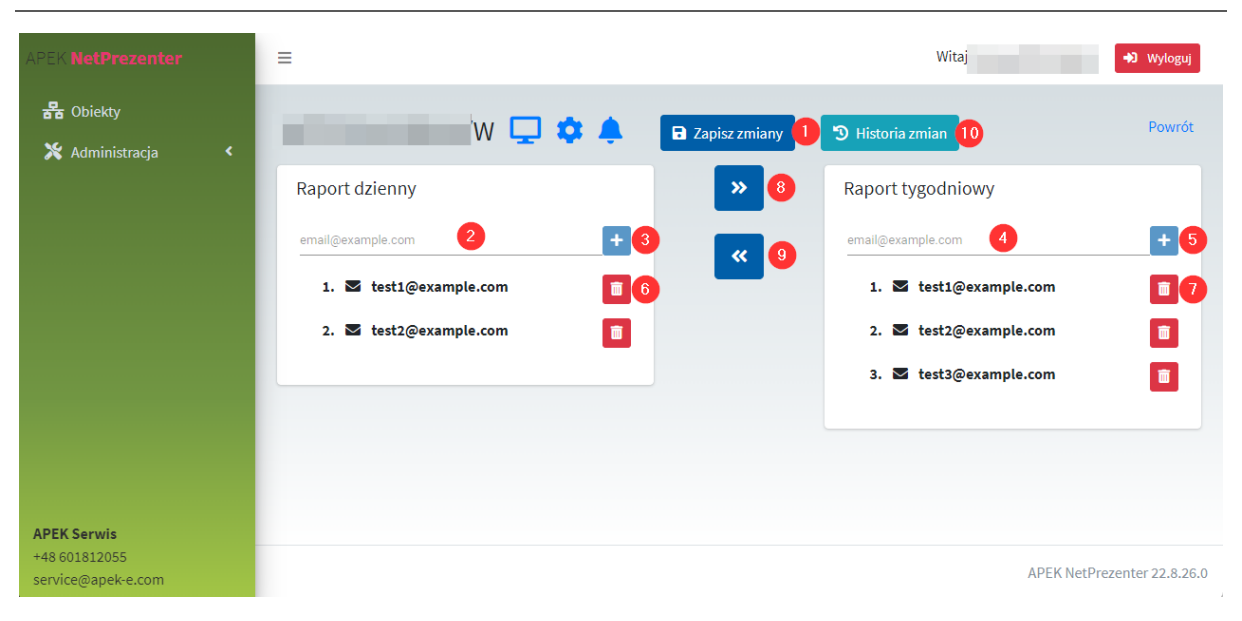

| Pkt | Opis                                                                                 |
|-----|--------------------------------------------------------------------------------------|
| 1   | Zapisanie wprowadzonych zmian                                                        |
| 2   | Pole tekstowe na adres email nowego adresata raportu dziennego                       |
| 3   | Dodanie adresata raportu dziennego. Alternatywnie można wcisnąć przycisk [Enter].    |
| 4   | Pole tekstowe na adres email nowego adresata raportu tygodniowego                    |
| 5   | Dodanie adresata raportu tygodniowego. Alternatywnie można wcisnąć przycisk [Enter]. |
| 6   | Usunięcie adresata raportu dziennego                                                 |
| 7   | Usunięcie adresata raportu tygodniowego                                              |
| 8   | Skopiowanie adresatów z listy dziennej do tygodniowej (już dostępni nie zostaną      |
|     | ponownie dodani)                                                                     |
| 9   | Skopiowanie adresatów z listy tygodniowej do dziennej (już dostępni nie zostaną      |
|     | ponownie dodani)                                                                     |
| 10  | Historia zmian w konfiguracji (dla administratorów)                                  |

Adresy email są weryfikowane pod względem poprawności składni, lecz nie samego ich istnienia.

Reporty wysyłane są za pomocą poczty elektronicznej w formie plików pdf.

#### Przykład raportu dziennego / tygodniowego:

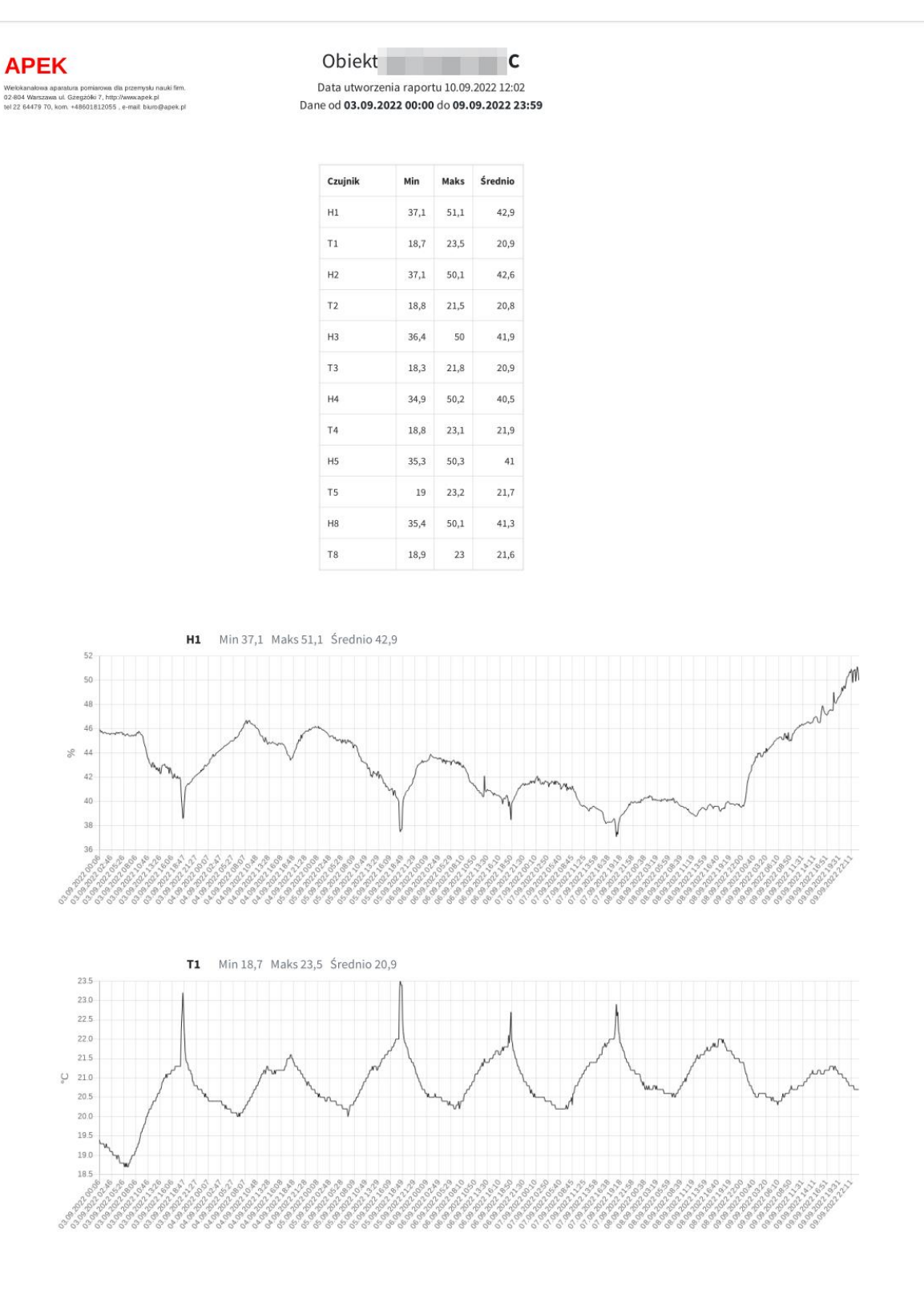

Strona 1 z 5

# 10 EKRAN KONFIGURACJI ALARMÓW

| APEK NetPrezenter                                  | ≡         |                    |                           |                          |                                  |            | Witaj                 | +J Wyloguj                |  |  |
|----------------------------------------------------|-----------|--------------------|---------------------------|--------------------------|----------------------------------|------------|-----------------------|---------------------------|--|--|
| 器 Obiekty<br>※ Administracja <                     |           | W                  | 🖵 🔒 🌣                     | Zapisz zmia              | ny 🚺 🕲 Historia:                 | zmian 12   |                       | Powrót                    |  |  |
|                                                    | Ustawien  | ia globalne obie   | ktu                       |                          | 3                                |            | Powiadomienia         | 9                         |  |  |
|                                                    | Ala       | irmy aktywne       | М                         | aksymalny okres pom      | E-mail (inny)  email@example.com |            |                       |                           |  |  |
|                                                    | Konfigura | acja czujników     |                           |                          |                                  |            | 2. 🗹 test@example.com |                           |  |  |
|                                                    | Czujnik   | Dolna<br>krytyczna | Gran<br>Dolna<br>alarmowa | ice<br>Górna<br>alarmowa | Górna<br>krytyczna               | Aktywne    | 3. 🗩 +48 123-123-133  |                           |  |  |
|                                                    | T1        | 10,00              | 4 15,00                   | 30,00                    | 5 35,00                          | <b>v</b> 6 |                       |                           |  |  |
|                                                    | T2        | 15,00              | 17,00                     | 40,00                    | 50,00                            |            |                       |                           |  |  |
|                                                    | ТЗ        |                    |                           |                          |                                  |            |                       |                           |  |  |
|                                                    | T4        |                    |                           |                          |                                  |            |                       |                           |  |  |
|                                                    | T5        |                    |                           |                          |                                  |            |                       |                           |  |  |
|                                                    | T6        |                    |                           |                          |                                  |            |                       |                           |  |  |
|                                                    | T7        |                    |                           |                          |                                  |            |                       |                           |  |  |
|                                                    | T8        |                    |                           |                          |                                  |            |                       |                           |  |  |
|                                                    | Uz        |                    |                           |                          |                                  |            |                       |                           |  |  |
|                                                    |           |                    |                           |                          |                                  |            |                       |                           |  |  |
|                                                    |           |                    |                           |                          |                                  |            |                       |                           |  |  |
| APEK Serwis<br>+48 601812055<br>service@apek-e.com |           |                    |                           |                          |                                  |            | АР                    | EK NetPrezenter 22.8.26.0 |  |  |

| Pkt | Opis                                                               |  |  |  |  |  |
|-----|--------------------------------------------------------------------|--|--|--|--|--|
| 1   | Zapisanie wprowadzonych zmian                                      |  |  |  |  |  |
| 2   | Aktywacja alarmu informującego o braku raportów                    |  |  |  |  |  |
| 3   | Maksymalny dopuszczalny okres pomiędzy raportami                   |  |  |  |  |  |
| 4   | Dolna alarmowa oraz dolna krytyczna granica alarmu dla czujnika    |  |  |  |  |  |
| 5   | Górna alarmowa oraz górna krytyczna granica alarmu dla czujnika    |  |  |  |  |  |
| 6   | Aktywacja alarmu dla czujnika                                      |  |  |  |  |  |
| 7   | Wybór rodzaju adresata alarmu (użytkownik, email, nr telefonu)     |  |  |  |  |  |
| 8   | Wybór użytkownika / adresu email / numeru telefonu                 |  |  |  |  |  |
| 9   | Dodanie adresata alarmu                                            |  |  |  |  |  |
| 10  | Lista adresatów alarmu. Ikony wskazują rodzaj alarmu (email / SMS) |  |  |  |  |  |
| 11  | Usunięcie adresata alarmu                                          |  |  |  |  |  |
| 12  | Historia zmian w konfiguracji (dla administratorów)                |  |  |  |  |  |

# 11 LISTA UŻYTKOWNIKÓW

| APEK NetPrezenter   | =                    |                                              |          | Witaj   | +) Wyloguj           |
|---------------------|----------------------|----------------------------------------------|----------|---------|----------------------|
| 器 Obiekty           | ● Dodaj 🔍 Eksport de | o Excela 🕞 Eksport do CSV 🔉 Eksport do PDF 🕴 | 🖻 Drukuj | Szukaj  | 3 a                  |
| 💥 Administracja 🛛 👻 | Email                |                                              |          | elefonu |                      |
| 🐣 Użytkownicy       |                      |                                              |          |         |                      |
| 器 Obiekty           |                      |                                              |          |         |                      |
| 🟦 Błędy             |                      |                                              | 4        |         |                      |
|                     |                      |                                              |          |         |                      |
|                     |                      |                                              |          |         |                      |
|                     |                      |                                              |          |         |                      |
|                     |                      |                                              |          |         |                      |
|                     |                      |                                              |          |         |                      |
|                     |                      |                                              |          |         |                      |
| APEK Serwis         |                      |                                              |          |         |                      |
| +48 601812055       |                      |                                              |          | APEK Ne | tPrezenter 22.8.26.0 |

Lista widoczna jedynie dla użytkowników o uprawnieniach administracyjnych (globalnych lub lokalnych). Lokalni administratorzy widzą jedynie użytkowników przypisanych do obiektów w których są lokalnymi administratorami.

| Pkt | Opis                                                               |  |  |  |  |
|-----|--------------------------------------------------------------------|--|--|--|--|
| 1   | Dodawanie nowego użytkownika                                       |  |  |  |  |
| 2   | Eksport danych z listy do formatów Excel, CSV, PDF oraz drukowanie |  |  |  |  |
| 3   | Wyszukiwanie w liście                                              |  |  |  |  |
| 4   | Lista użytkowników                                                 |  |  |  |  |

# 12 DODAWANIE UŻYTKOWNIKA

Opcja dostępna jedynie dla administratorów globalnych oraz lokalnych.

Administrator globalny – w obrębie całego systemu.

Administrator lokalny – w obrębie obiektów dla których ma nadane uprawnienia.

| APEK NetPrezenter                | =                                  |          |          |                    | Witaj 🔸 Wyloguj             |
|----------------------------------|------------------------------------|----------|----------|--------------------|-----------------------------|
| 器 Obiekty<br>🎗 Administracja 🗸 🗸 | Zapisz zmiany     Jan Nov          | vak      |          |                    | Powrót                      |
| 🐣 Użytkownicy                    | Dane podstawowe                    |          |          |                    |                             |
|                                  | Email *<br>test@example.com        |          | _        | Nazwa<br>Jan Nowak |                             |
|                                  | Numer telefonu<br>+48 123 123 123  |          | _        |                    |                             |
|                                  | Wymagana zmiana hasła co dni<br>73 | •        | <u> </u> |                    |                             |
|                                  | Uprawnienia                        | 0        | 0        | 8                  | Szukaj Q Q                  |
|                                  | Obiekt =                           | Odczyt   | Alarmy   | Serwis             | Administrator Lokalny       |
|                                  | s                                  | <b>Z</b> |          |                    |                             |
|                                  | /C                                 |          | <b>~</b> |                    |                             |
|                                  | м                                  | <b>V</b> | <b>V</b> |                    |                             |
|                                  | U                                  |          | <b>V</b> |                    |                             |
|                                  |                                    |          |          |                    | 1 z 1 stron (4 wierszy)     |
| APEK Serwis                      |                                    |          |          |                    |                             |
| +48 601812055                    |                                    |          |          |                    | APEK NetPrezenter 22.8.26.0 |

| Pkt | Opis                                                                 |
|-----|----------------------------------------------------------------------|
| 1   | Adres email. Używany do logowania się do systemu. Musi być unikalny. |
| 2   | Numer telefonu do powiadomień SMS                                    |
| 3   | Opcjonalne wymaganie zmiany hasła co X dni. Może być puste.          |
| 4   | Nazwa wyświetlana.                                                   |
| 5   | Lista obiektów                                                       |
| 6   | Uprawnienie do odczytu (ekran "Szczegóły obiektu")                   |
| 7   | Uprawnienie do modyfikacji konfiguracji alarmów                      |
| 8   | Uprawnienie do modyfikacji konfiguracji obiektu oraz raportów        |
| 9   | Uprawnienie administratora lokalnego (zarządzanie użytkownikami)     |

Po utworzeniu użytkownika konieczne jest kliknięcie w przycisk [Reset hasła], aby umożliwić użytkownikowi ustawienie hasła. Do czasu ustawienia hasła logowanie nie będzie możliwe.

# 13 Edycja użytkownika

| APEK NetPrezenter                | =                                                            |                                           |          |          |        | Wita                 | 🔹 Wyloguj        |
|----------------------------------|--------------------------------------------------------------|-------------------------------------------|----------|----------|--------|----------------------|------------------|
| 器 Obiekty<br>※ Administracja 🔹 🗸 | <b>D</b> Zapisz zmiany                                       | <ul><li>1</li><li>☑ Reset hasła</li></ul> |          |          |        |                      | Powrót           |
| 🐣 Użytkownicy                    | Dane podstawov                                               | we                                        |          |          |        |                      |                  |
|                                  | Email <sup>®</sup><br>Numer telefonu<br>Wymagana zmiana<br>7 | hasta co dni                              | •        |          | Nazwa  |                      | _                |
|                                  | Oprawnienia                                                  |                                           |          |          |        | Szukai               | 0                |
|                                  |                                                              |                                           |          |          |        |                      |                  |
|                                  | Obiekt                                                       | Ŧ                                         | Odczyt   | Alarmy   | Serwis | Administrator Lokaln | у                |
|                                  |                                                              |                                           | <b>v</b> | <b>~</b> |        | <b>v</b>             |                  |
|                                  |                                                              |                                           | <b>V</b> | ~        |        | ~                    |                  |
|                                  |                                                              |                                           |          |          |        |                      |                  |
|                                  | _                                                            |                                           |          | <b>V</b> |        |                      |                  |
|                                  | IK K 🚺                                                       | > >                                       |          |          |        | 1 z 1 stron (4       | wierszy)         |
| APEK Serwis                      |                                                              |                                           |          |          |        |                      |                  |
| +48 601812055                    |                                                              |                                           |          |          |        | APEK NetPrez         | enter 22.8.26 0  |
| service@apek-e.com               |                                                              |                                           |          |          |        | AFERNELFIEL          | 211001 22.0.20.0 |

Funkcjonalność identyczna z ekranem dodawania użytkownika z wyjątkiem przycisku [Reset hasła] (1). Powoduje on wysłanie linku umożliwiającego ustawienie hasła na podany adres email.

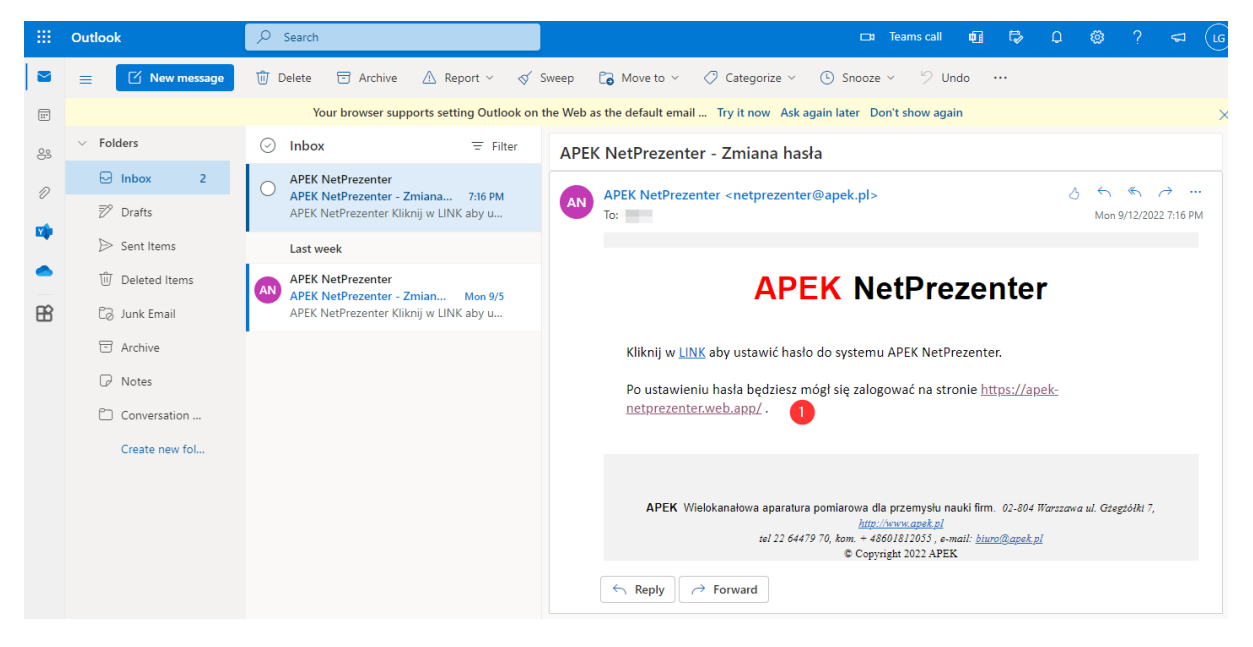

Kliknięcie w link (1) otwiera stronę umożliwiająca ustawienie hasła.